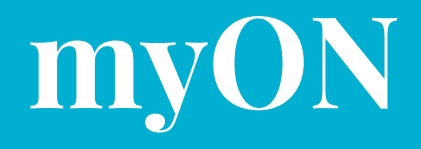

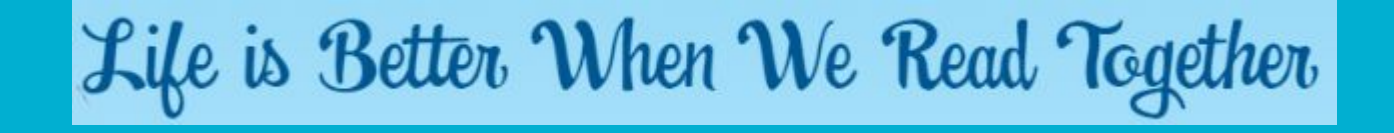

How to access the free e-books Over 7000 to choose from!

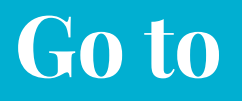

#### 1. http://www.renlearn.co.uk/keep-reading.

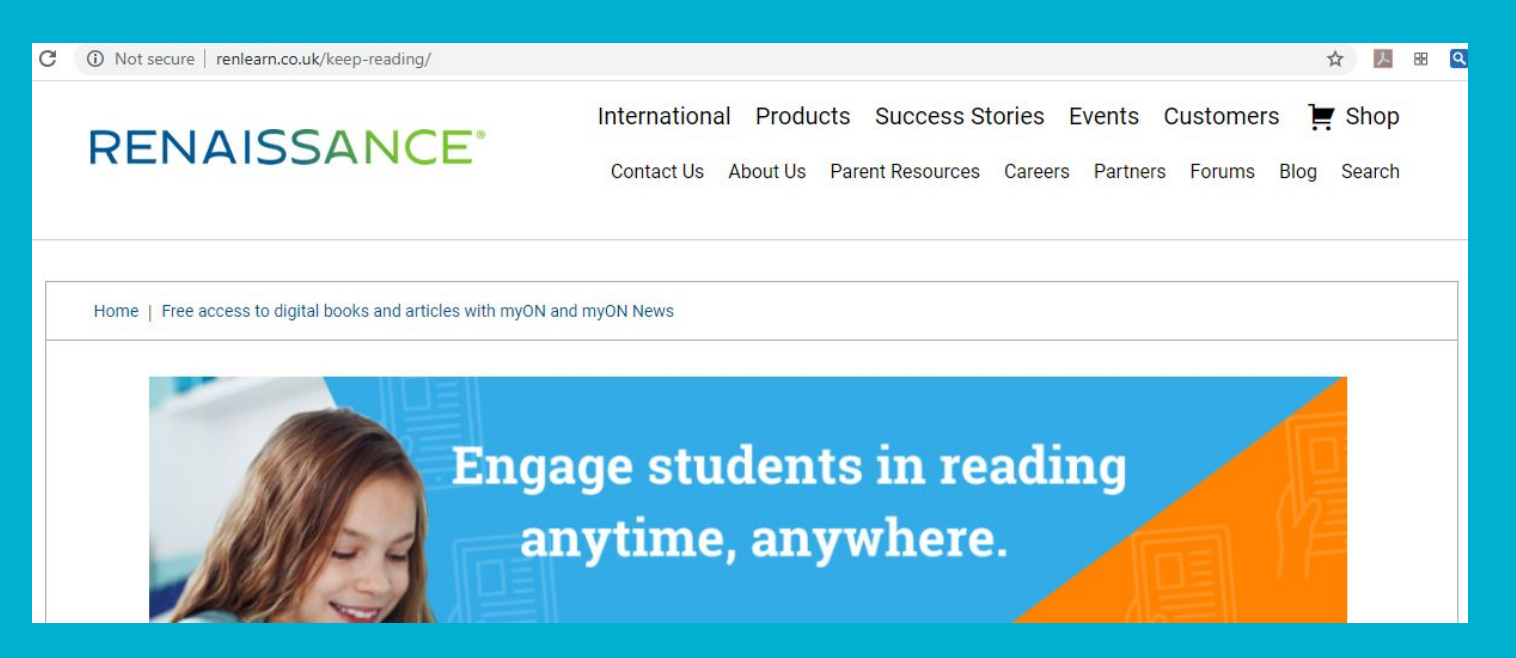

### Scroll down & click on the orange bar

#### Limited free access to books and articles from myON and myON News for students in the UK and Ireland

myON by Renaissance offers a personalised digital reading experience for students of all ages and abilities, and a host of literacy tools and homework features. For the duration of unexpected school closures in the UK and Ireland due to COVID-19, we are offering free access to 7,000 enhanced digital books – as well as 5 daily news articles in 3 languages (English, French, Spanish) with myON News.

Click here to start reading myON books and myON News articles for FREE!

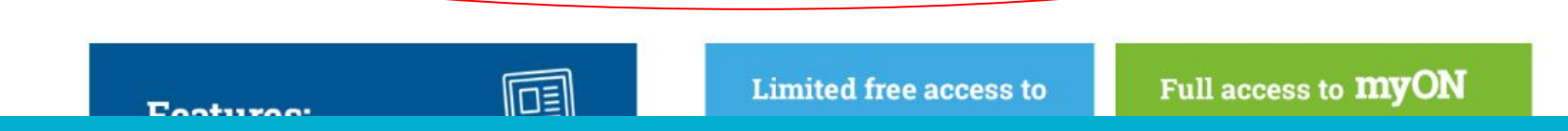

### **Click Start reading**

RENAISSANCE **MYON** 

# Life is Better When We Read Together

Schools may be closing, but reading doesn't have to stop. To help support teachers, students and parents to 'Keep the UK and Ireland reading', we are offering access to thousands of enhanced digital books through myON and articles from myON News.

Start reading! →

### **Click on a category of your choice**

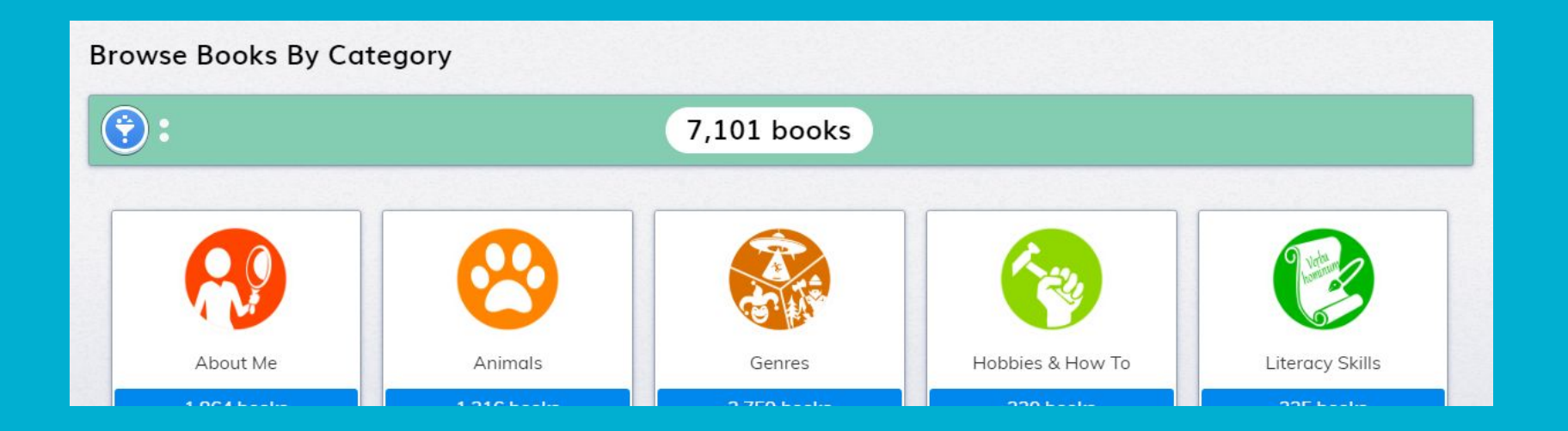

# Choose a book of your choice from that category

Browse Books By Category » Animals » Insects & Bugs

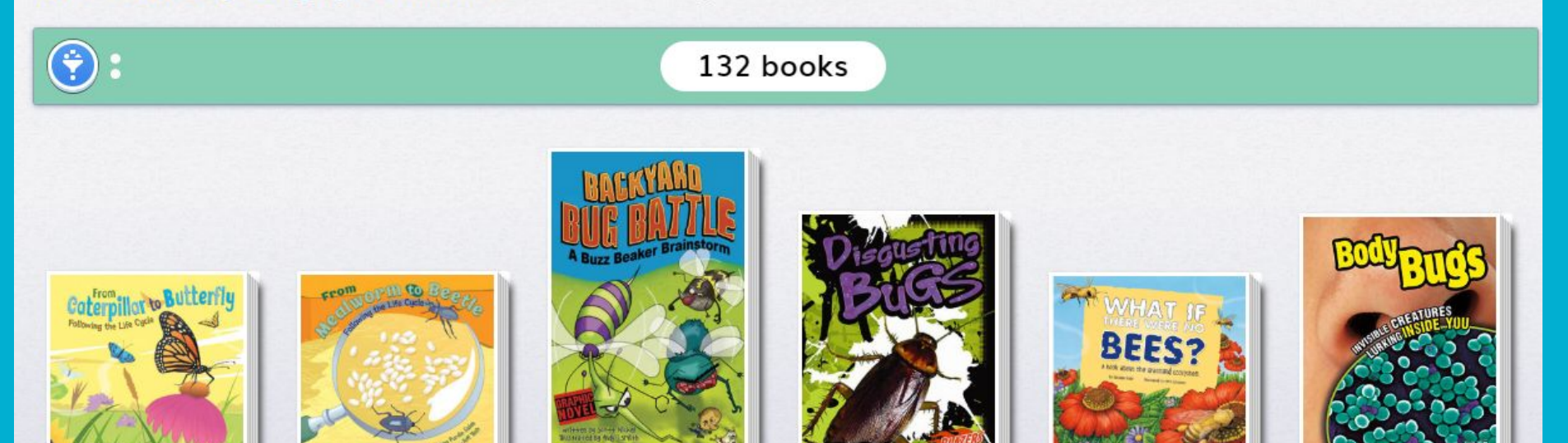

# Click on your book of choice then press start reading. The book will then appear

From Caterpillar to Butterfly: Following the Life Cycle

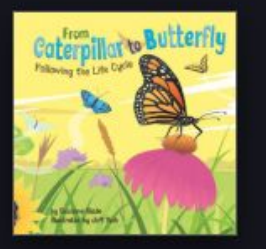

Start the Book

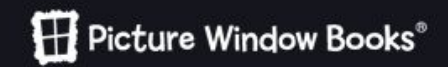

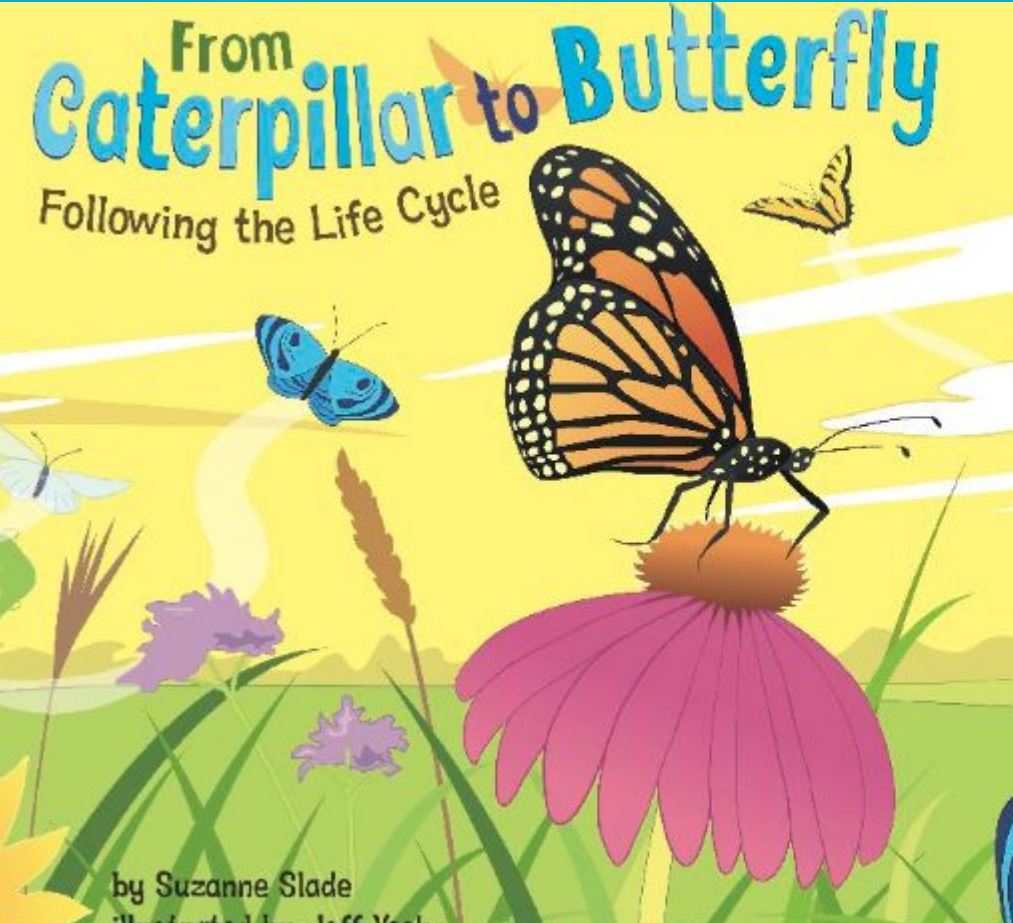

**Click on the** arrow to turn the page

## **Happy Reading :)**

## Life is Better When We Read Together

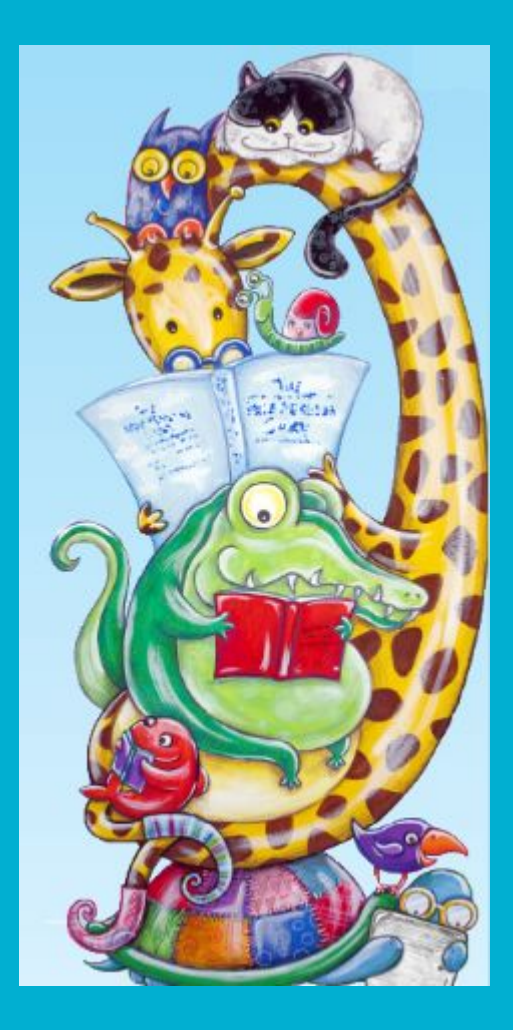